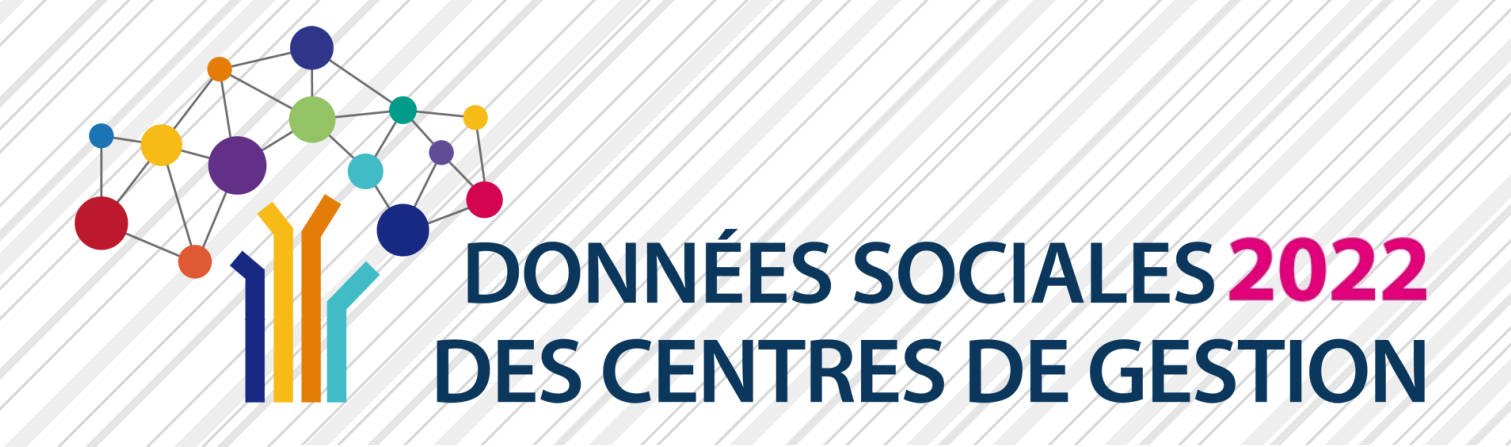

# GUIDE UTILISATEUR SAISIE DES DONNÉES SOCIALES 2022

### À DESTINATION DES COLLECTIVITÉS

CE GUIDE EST DESTINÉ À TOUTES LES COLLECTIVITÉS POUR L'UTILISATION DE L'APPLICATION DONNÉES SOCIALES

### Publication : Avril 2023

Pour tout complément d'information, contacter le <u>Centre de Gestion de votre département</u>

NÉES SOCIALES **2017** INTRES DE GESTION

Ce guide a été réalisé par l'Observatoire de l'Emploi et de la Fonction Publique Territoriale de Nouvelle-Aquitaine, puis mis à jour avec la contribution du CDG de Seine et marne

Site internet de l'Observatoire : <u>https://sites.google.com/site/observatoirenouvelleaquitaine/</u> Site internet du CDG77: <u>https://www.cdg77.fr/</u>

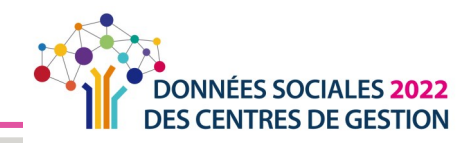

## RÉCUPÉRER LE RAPPORT SOCIAL UNIQUE ET L'ANALYSE

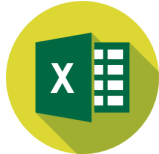

Une fois le Rapport Social Unique transmis et validé par votre Centre de Gestion, vous pourrez récupérer ce Rapport Social Unique au format « Excel » ainsi qu'une synthèse chiffrée et graphique.

### Télécharger le dossier .zip

| Connectez-vous à votre compte <u>« Données Socia</u>                                                                                                    | les » cf. <u>« Accéder à l'application » p. 8</u>                                             |                 |
|----------------------------------------------------------------------------------------------------|-----------------------------------------------------------------------------------------------|-----------------|
| Sur le menu d'accueil à gauche, cliquez sur « Exp<br>données sociales »                                                                                                    | porter mes Analyses                                                                           | onnées sociales |
| La fenêtre ci-dessous s'ouvre. Cliquez sur « Expo<br>bas à gauche du menu.                                                                                                    | orter votre fichier RSU pour la campagn                                                       | e 2022 » en     |
| Image: Second Second Secon | Export de vos données RSU                                                                     | ×               |
| Si l'export n'aboutit pas au<br>téléchargement (voir étape 5),<br>accéder aux paramètres du<br>navigateur et autoriser<br>l'affichage des pop-up, puis<br>refaire la manipulation.                                                                                                    | L'Export de vos données RSU est en cours. Veuillez patienter jusqu'à la fin du<br>traitement! | •               |

Une fois le chargement effectué, un dossier compressé apparait dans vos téléchargements.

1. Faire un clic droit sur le fichier et cliquer sur « couper »

2. Dans le dossier de destination que vous aurez choisi, faire un clic droit et cliquer sur « coller »

| 🦊 🛛 🛃 📮 🗍 Téléchargement                                   | 3            |                                   | Extraire                                            |           |                  |                                                                     |                  | -            |            | $\times$ |
|------------------------------------------------------------|--------------|-----------------------------------|-----------------------------------------------------|-----------|------------------|---------------------------------------------------------------------|------------------|--------------|------------|----------|
| Fichier Accueil Partage                                    | Affichage    | Outils de                         | tils de dossier compressé                           |           |                  |                                                                     |                  |              | ^ ?        |          |
| Épingler à Copier Coller<br>Accès rapide<br>Presse-papiers | Déplacer ve  | ers - 🗙 Su<br>- 📑 Ro<br>Organiser | upprimer • Lenommer Nouveau dossier Nouveau Outwirk |           | riétés 👩         | Sélectionner tout<br>Aucun<br>Inverser la sélection<br>Sélectionner |                  |              |            |          |
| ← → ~ ↑ ↓ > CePC >                                         | Téléchargeme | ents                              |                                                     |           | ~                | ō                                                                   | ⊘ Recl           | hercher dan: | s : Téléch | arg      |
| 🖈 Accès rapide                                             |              |                                   | Nom<br>~ Aujou                                      | ırd'hui ( | 1) —             |                                                                     |                  | Modifi       | éle        |          |
| <ul> <li>OneDrive</li> </ul>                               |              | RSU_2022_XXX                      |                                                     | 2022_XXXX | 000000000000.zip |                                                                     | 22/08/2022 12:11 |              |            |          |
| 💻 Ce PC 🍻 Réseau                                           |              |                                   |                                                     |           |                  |                                                                     |                  |              |            |          |
|                                                            |              |                                   | ۲                                                   |           |                  |                                                                     |                  |              |            | *        |

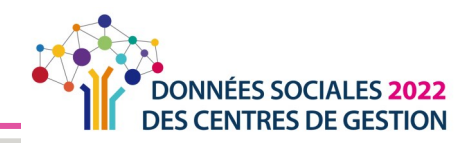

Sur le dossier de destination, procédez à l'extraction des fichiers.

|                                                                                  | 📙   🕑 📙 🖛   Y:\OBSERVATOIRE REGIONAL\5 - Bilar                                                                                                    | n Social et RSU\10 - RSU 2021 - campagne 202          | 22\Synt − □ ×                                                                                                    |  |  |  |  |
|----------------------------------------------------------------------------------|----------------------------------------------------------------------------------------------------|-------------------------------------------------------|----------------------------------------------------------------------------------------------------|--|--|--|--|
|                                                                                  | Fichier Accueil Partage Affichage                                                                                                    |                                                       | ^ <b>(?</b>                                                                                                    |  |  |  |  |
| 1. Extraire les fichiers du dossier compressé<br>« RSU_2022_XXXXXXXXXXXXXXZzip». | Èpingler à Copier Coller     Coller     Coller  | Supprimer • Nouveau dossier • Propriété               | Sélectionner tout                                                                                                    |  |  |  |  |
|                                                                                  | Presse-papiers Organis                                                                                                    | er Nouveau Ouv                                        | vrir Sélectionner                                                                                                    |  |  |  |  |
| Faire un clic droit sur le dossier.                                              | ← → ▼ ↑ _ ≪ 10 - RSU 2021 - campagne 2022 > Synthese RSU V O P Rechercher                                                                                                    |                                                       |                                                                                                    |  |  |  |  |
|                                                                                  | 📌 Accès rapide                                                                                                    | Nom                                                   | Modifié le                                                                                                    |  |  |  |  |
| Puis sélectionner « Extraire »                                                   | <ul> <li>OneDrive</li> </ul>                                                                                                    | RSU_2022_XXXXXXXXXXXXXXXXXXXXXXXXXXXXXX               | 22/08/2022 12:11                                                                                                    |  |  |  |  |
|                                                                                  | Ce PC                                                                                                    | 45                                                    |                                                                                                    |  |  |  |  |
| 2. Les fichiers extraits apparaissent                                            | 💣 Réseau                                                                                                    |                                                       |                                                                                                    |  |  |  |  |
|                                                                                  | 1 élément                                                                                                    | ¢                                                     | >                                                                                                    |  |  |  |  |
|                                                                                  | I P I V\OBSERVATOIRE REGIONAL\5 - Bilan Social et RSU\10 - RSU 2021 - campagne 2022\Synt − □ ×                                                                                                    |                                                       |                                                                                                    |  |  |  |  |
|                                                                                  | Épingler à Copier Coller<br>Accès rapide                                                                                                    | X Supprimer V<br>Renommer Nouveau<br>dossier Propriét | E v Sélectionner tout                                                                                                    |  |  |  |  |
|                                                                                  | Presse-papiers Organi                                                                                                    | ser Nouveau Ou                                        | avrir Sélectionner                                                                                                    |  |  |  |  |
| dans le dossier.                                                                 | A Supprime RSU (A SUPPRIMER)      A Supprime RSU (A SUPPRIMER)     A Supprime RSU (A SUPPRIMER)     A Supprime RSU (A SUPPRIMER)     A Supprime RSUPPRIMER     A SUPPRIMER     A SUPPRIMER     A SUPPRIMER     A S |                                                       |                                                                                                    |  |  |  |  |
|                                                                                  |                                                                                                    |                                                       |                                                                                                    |  |  |  |  |
|                                                                                  | A Associate                                                                                                    | Nom                                                   | <ul> <li>Rechercher dans : Synthese</li> <li>Modifié le</li> </ul>                                                                                                    |  |  |  |  |
|                                                                                  | 🖈 Accès rapide                                                                                                    | Nom                                                   | Rechercher dans : Synthese      Modifié le      22/08/2022 14:08                                                                                                    |  |  |  |  |
|                                                                                  | <ul> <li>Accès rapide</li> <li>OneDrive</li> </ul>                                                                                                    |                                                       | P         Rechercher dans : Synthese           Modifié le         22/08/2022 14:08           2         22/08/2022 14:09           22/08/2022 14:09         22/08/2022 14:09 |  |  |  |  |
|                                                                                  | <ul> <li>★ Accès rapide</li> <li>OneDrive</li> <li>Ge PC</li> </ul>                                                                                                    | Nom                                                   |                                                                                                    |  |  |  |  |
|                                                                                  | <ul> <li>★ Accès rapide</li> <li>OneDrive</li> <li>⊆ Ce PC</li> <li>✓ Réseau</li> </ul>                                                                                                    | Nom                                                   |                                                                                                    |  |  |  |  |
|                                                                                  | <ul> <li>★ Accès rapide</li> <li>OneDrive</li> <li>Ge PC</li> <li>Ø Réseau</li> </ul>                                                                                                    | Nom                                                   | <ul> <li></li></ul>                                                                                                    |  |  |  |  |

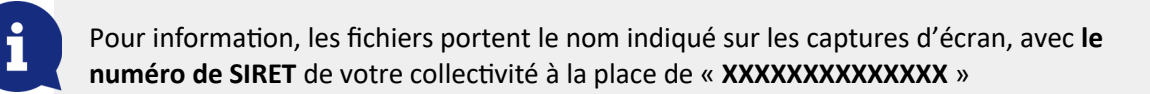

### 🔶 Extraire l'analyse chiffrée et graphique

1. Un fois ouvert, cliquer sur « Activer la modification » puis sur « Activer le contenu » sur les bandeaux jaunes horizontaux en haut de page.

Un fois ouvert, cliquer sur
 « Importer vos données », –
 puis patienter quelques secondes.

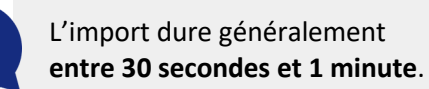

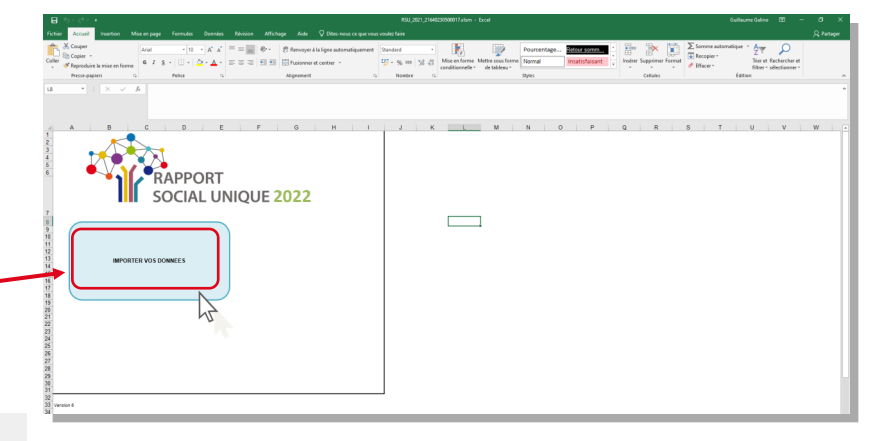

#### **RÉCUPÉRER LE RAPPORT SOCIAL UNIQUE ET L'ANALYSE**

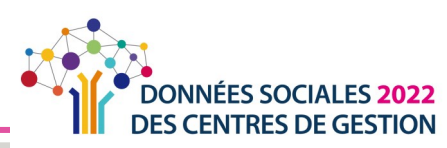

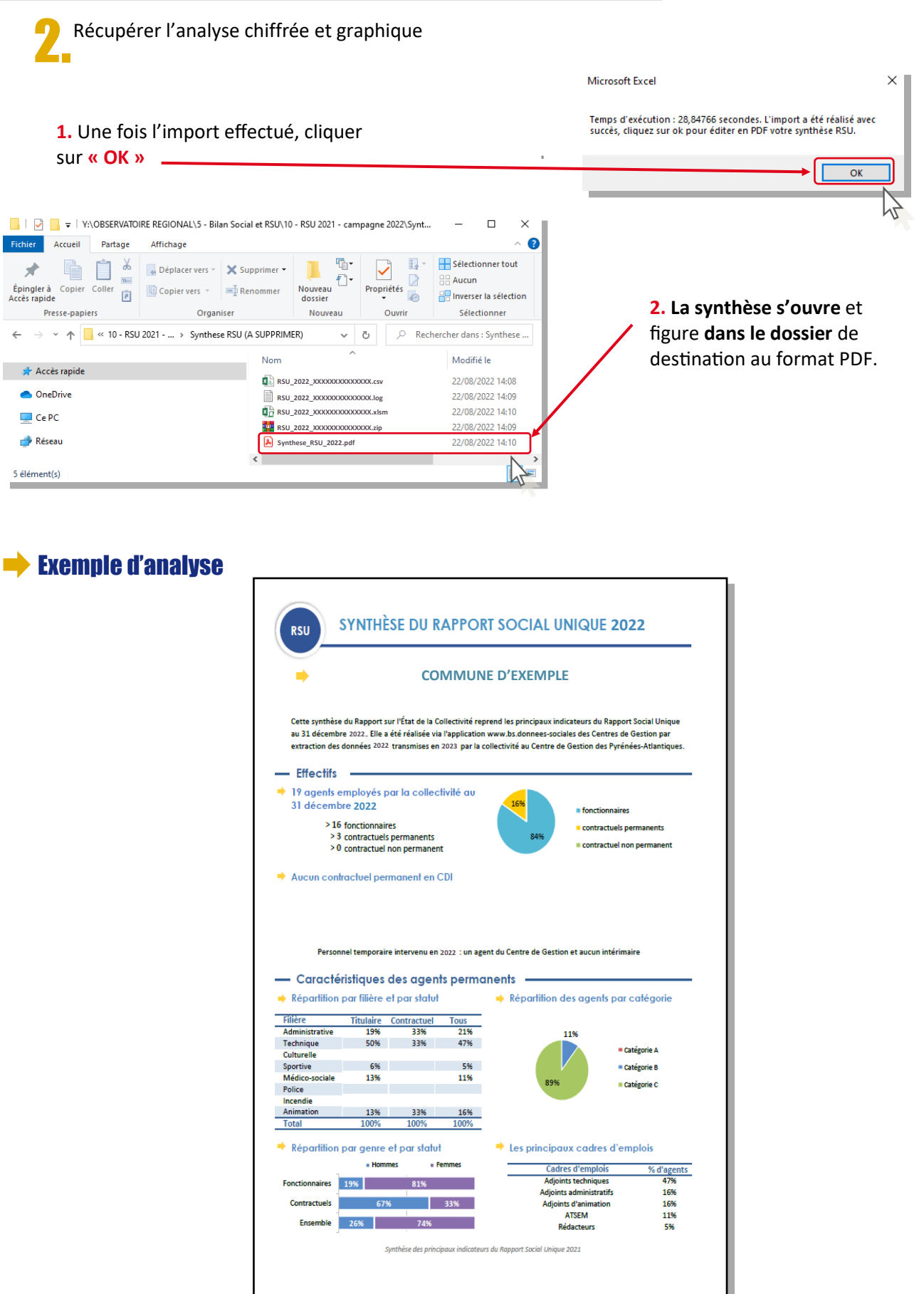